# Seminole State College of Florida Summer Session 成绩单申请说明

# 成绩单申请说明

## SSC Summer Session结课后,学生可根据自己的需要在SSC指 定的成绩单申请网站Parchment申请成绩单。

#### 1、打开parchment网址: https://www.parchment.com/u/registration/33462/account

#### 输入登录/注册邮箱账号

| SEMINOLI<br>STATECOLITOT<br>TOD Weldon Blv                  | ole State Co<br>1. Sanford. FL. 32773-6199, L        | llege                                                                   |    |
|-------------------------------------------------------------|------------------------------------------------------|-------------------------------------------------------------------------|----|
|                                                             |                                                      |                                                                         |    |
|                                                             |                                                      | 44                                                                      |    |
| Ordering your own crede                                     | OR                                                   | Ordering on behalf of someor                                            | 1e |
| or academic records                                         | 0                                                    | else                                                                    |    |
|                                                             |                                                      |                                                                         |    |
| A MESSAGE FROM SEMI                                         | NOLE STATE COLLEGE                                   |                                                                         |    |
| highest level of service with<br>partnered with Parchment f | transcript ordering and<br>or our transcript orderin | delivery, Seminole State College has<br>ng services. Parchment provides | 8  |
| efficient and secure transcr<br>to-date tracking through em | pt delivery of print/mail<br>all notifications.      | and electronic transcripts with up-                                     |    |
| START HERE - ENTER                                          | OUR EMAIL ADDRI                                      | ESS                                                                     |    |
| t. Email                                                    |                                                      |                                                                         | ٦  |
| * CITICHI                                                   |                                                      |                                                                         | 1  |
|                                                             |                                                      |                                                                         |    |

 $\bigcirc \bigcirc \bigcirc \square | \bigcirc / | \bot$ 

|   | Forgot | sc transfercredit@utoronto.ca 📝 |
|---|--------|---------------------------------|
|   | -      |                                 |
| 2 |        | * Password                      |
|   |        |                                 |
|   |        | * Password                      |

- 如已注册账号,按照以下流程登录账号: Step 1:输入邮箱 Step 2:输入密码

- 如未注册账号, 请输入拟注册邮箱, 并且跳转下 一页指引, 填写相应资料完成注册。

#### 2.新账户填写账号注册信息(如已注册,略过这一步)

| * First Name                     | 1 Middle N  | lame       | * Last | Name     | 2 |
|----------------------------------|-------------|------------|--------|----------|---|
| * Month Of Birth                 | - \star Day | Of Birth   | * Year | Of Birth | Ŧ |
| * Highest Level C                | f Education |            |        |          | ÷ |
| ✤ Cell Phone United States of Ar | 5<br>nerica |            |        |          |   |
| ★ Address 1                      |             |            |        |          |   |
| Address 2 7                      |             | 8          |        | 9        |   |
| * City                           | * State     | e/Province | * Post | al Code  |   |
| HOOSE A PASSW                    | ORD         |            |        |          |   |
|                                  |             |            |        |          | _ |

```
Step 1: 输入名字 (与护照拼写一致)
Step 2: 输入姓氏 (与护照拼写一致)
Step 3: 输入生日 (月、日、年)
Step 4: 输入最高学历
Step 5: 输入手机号码
Step 5: 输入手机号码
Step 6: 输入当前居住地址
Step 7: 输入所在城市
Step 8: 输入所在省份
Step 9: 输入所在也区邮编
Step 10: 输入密码
Step 11: 再次输入密码
```

#### 3.完成注册账号验证(如已注册,略过这一步)

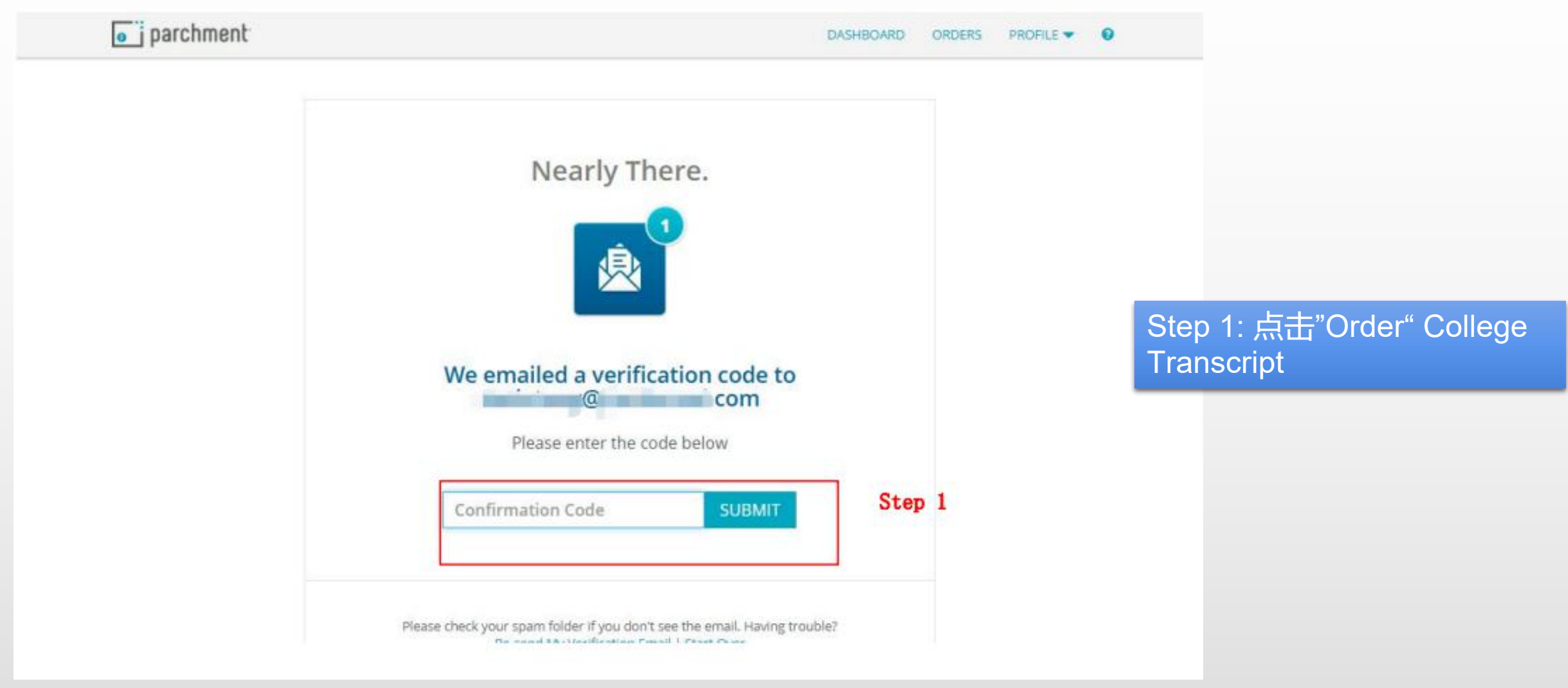

#### 3、进入账号,选择成绩单类型

| o j parchment                                                               |                                                                                                    | DASHBOARD                                                                        | - □<br>ORDERS PROFILE ▼    |
|-----------------------------------------------------------------------------|----------------------------------------------------------------------------------------------------|----------------------------------------------------------------------------------|----------------------------|
| Edit Profile Edit Profile                                                   | Picture                                                                                                  |                                                                                  |                            |
| Your Schools / Organizations:                                               |                                                                                                    |                                                                                  |                            |
| Seminole St<br>Sanford, FL                                                  | ate College                                                                                              |                                                                                  |                            |
| You can now get your credent<br><sup>Order Your</sup><br>College Transcript | ials! Here is what is waiting for you at this organizat<br>Order Your<br>Adult High School / Adult Educa | tion.<br>You can now get your credentia<br>waiting for you at this organization. | <b>ls!</b> Here is what is |
| TRANSCRIPT                                                                  | TRANSCRIPT                                                                                               |                                                                                  | 点击"ord                     |
| Order                                                                       | Order                                                                                                    |                                                                                  |                            |

#### 点击"order College Transcript"

#### 4、选择收件方(学校\个人)

Helpful Ordering Notes:

• To request a GED transcript, please visit GED.com.

and the contract density of the set of the second second second second second second second second second second

#### Show More ~

ort

Tingbo Yuan

Select

1.直接搜索学校(如平台提供的默认接受地 Where would you like to send the credential? Q Search 1 址信息不符,按照第3点) 2.send to myself (寄送给自己邮箱) 3.send to another individual (可自定义填写 OR 学校要求的其他指定接受邮箱地址) I'm sending to myself or another individual 😮 I am sending this order to myself 2 **Privacy Policy** Copyright ©20 Js 3 I am sending this order to another individual

#### 5、选择成绩单类型(建议首选电子版),并输入收件人信息

Your order will be sent from **Seminole State College** to the individual and/or organization at the destination below. Select a delivery method for your order

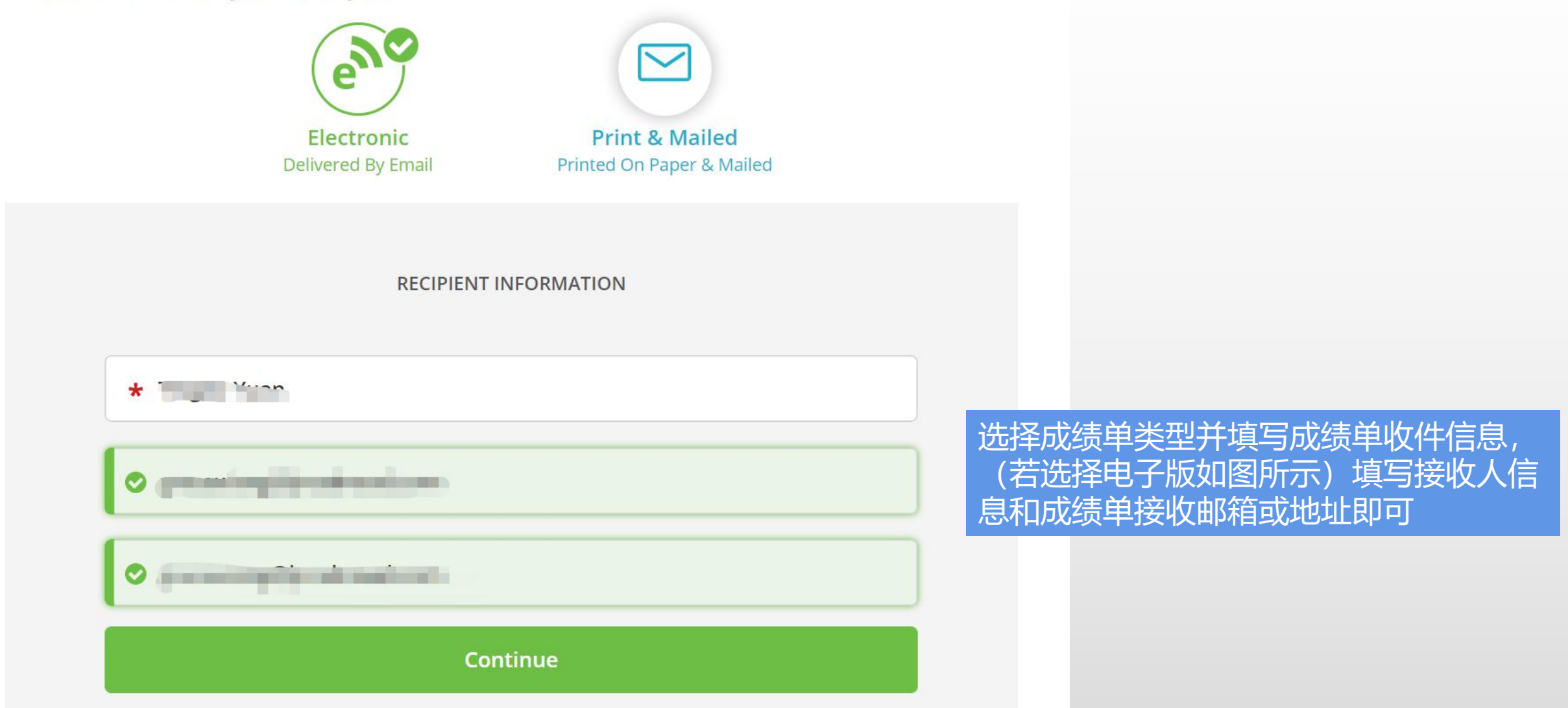

#### 6、确认寄送信息(1)

| <b>«</b> BACK                                                | Item Details                                                                     | CANCEL ×                                           |
|--------------------------------------------------------------|----------------------------------------------------------------------------------|----------------------------------------------------|
|                                                              | TRANSCRIPT         TRANSCRIPT         Image: Source of Birth:         Rowan Base |                                                    |
| FROM<br>Semin<br>Sanfor<br>TO<br>Transcript :<br>123456@qq.c | ole State College<br>rd, FL S5.00<br>Dm Item T<br>\$5.00                         | ery Method: <b>Electronic</b><br>ntial Fee<br>otal |
| <ul> <li>Transcript Type</li> <li>Official</li> </ul>        |                                                                                  |                                                    |
| 🖞 Would you like                                             | to add an attachment file? (optional) 🚯                                          | Add An Attachment                                  |

## 确认寄送信息及费用无误

#### 7、确认寄送信息(2)

\* Consent is required to order this credential. Please review the information below pertaining to the type of consent that is required to complete this order.

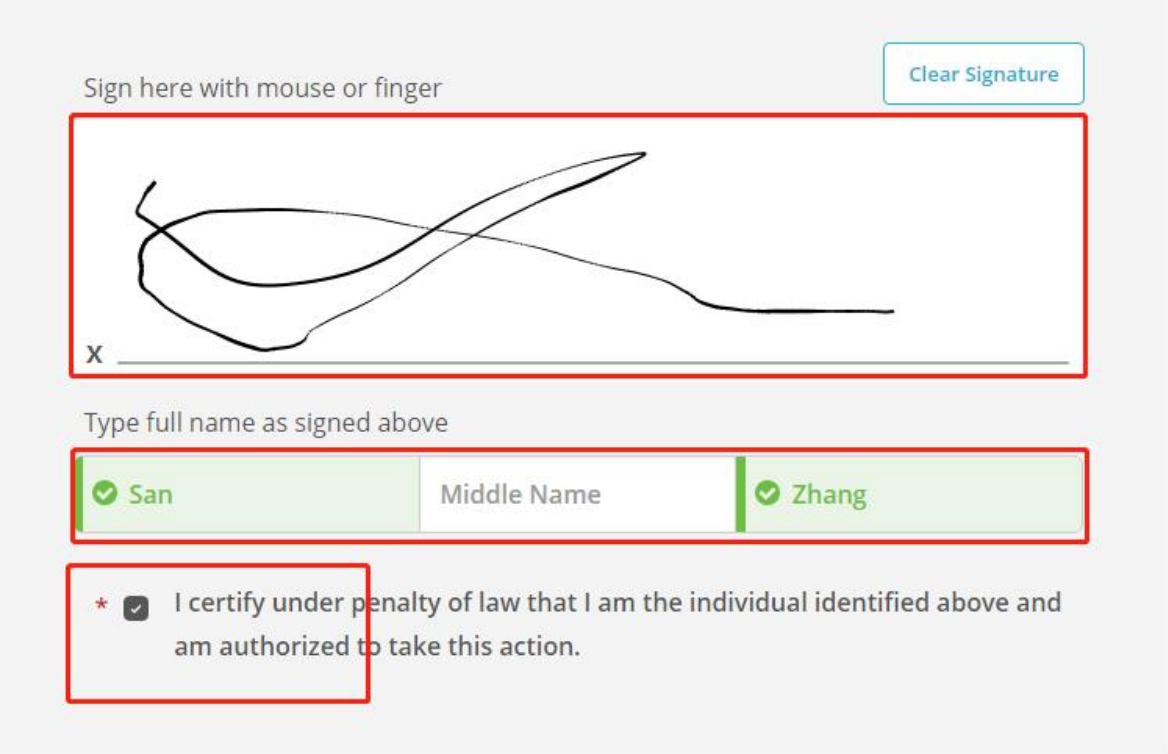

CONTINUE

All items marked with a red asterisk are required to submit this form.

Step1: 电子签名 Step2: 输入姓名(名/姓) Step3: 勾选确认为本人填写 Step4: 点击"continue"

#### 8、确认订单及费用

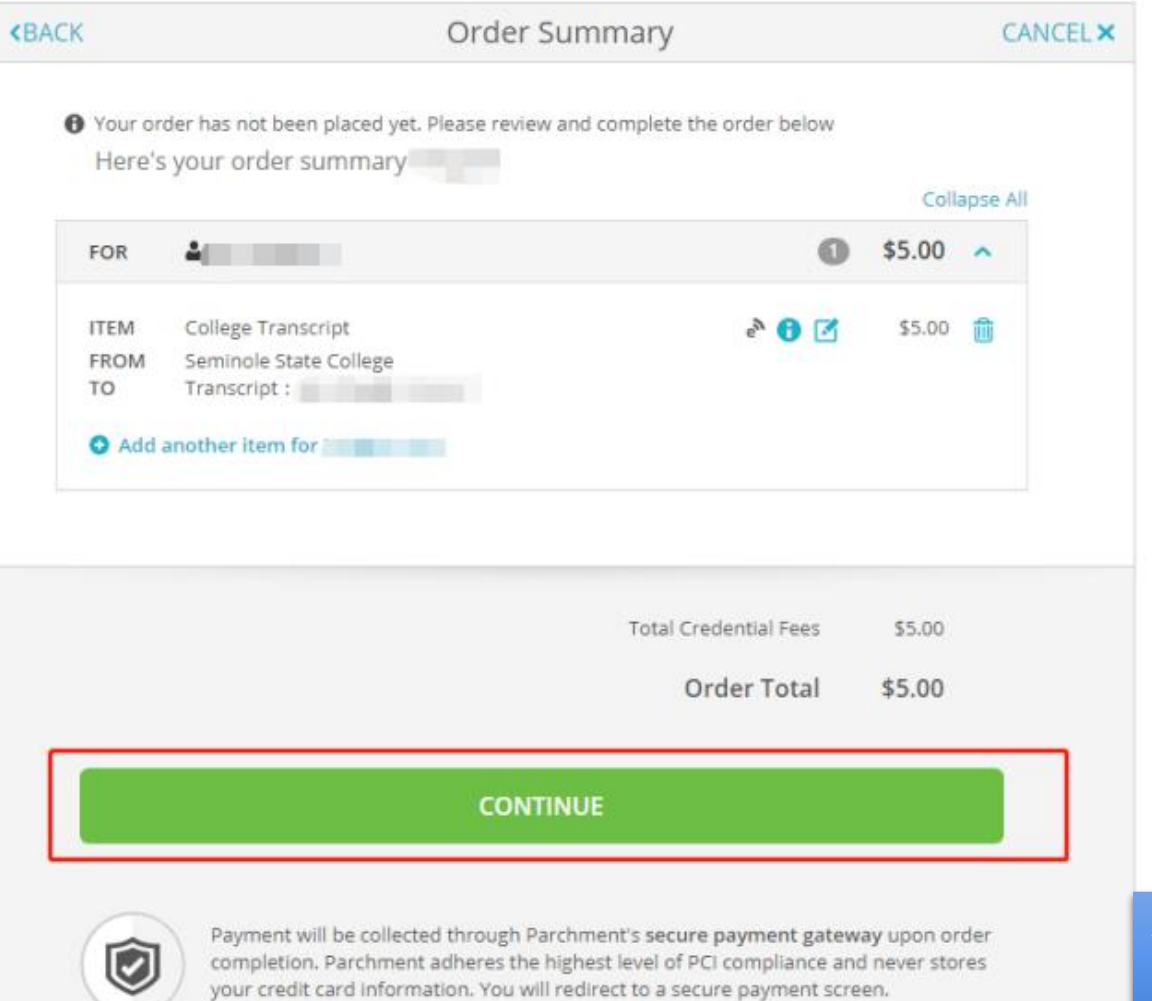

#### 确定订单信息以及费用无误之后,点击 "continue"

#### 9、填写支付信息并完成支付

### 

#### PARCHMENT SECURE PAYMENT GATEWAY

Parchment adheres to the highest level of PCI compliance and never stores your credit card information.

| *                                                                  |                  |                                       |
|--------------------------------------------------------------------|------------------|---------------------------------------|
| * Credit Card Num                                                  | ber              |                                       |
| * Exp Month                                                        | 👻 \star Exp Year | - * CVV                               |
|                                                                    |                  |                                       |
| * Phone                                                            |                  |                                       |
| ✤ Phone illing Address                                             |                  | <b>?</b> Use different billing addres |
| <ul> <li>Phone</li> <li>illing Address</li> <li>Country</li> </ul> |                  | <b>?</b> Use different billing addres |

#### 填写好支付信息并完成支付。

\*parchment在完成每一阶段的处理后, 会通过 邮件通知申请人。申请人也可以随时登陆 parchment账号查看成绩单处理进度。

#### 10、成绩单寄送进度查询

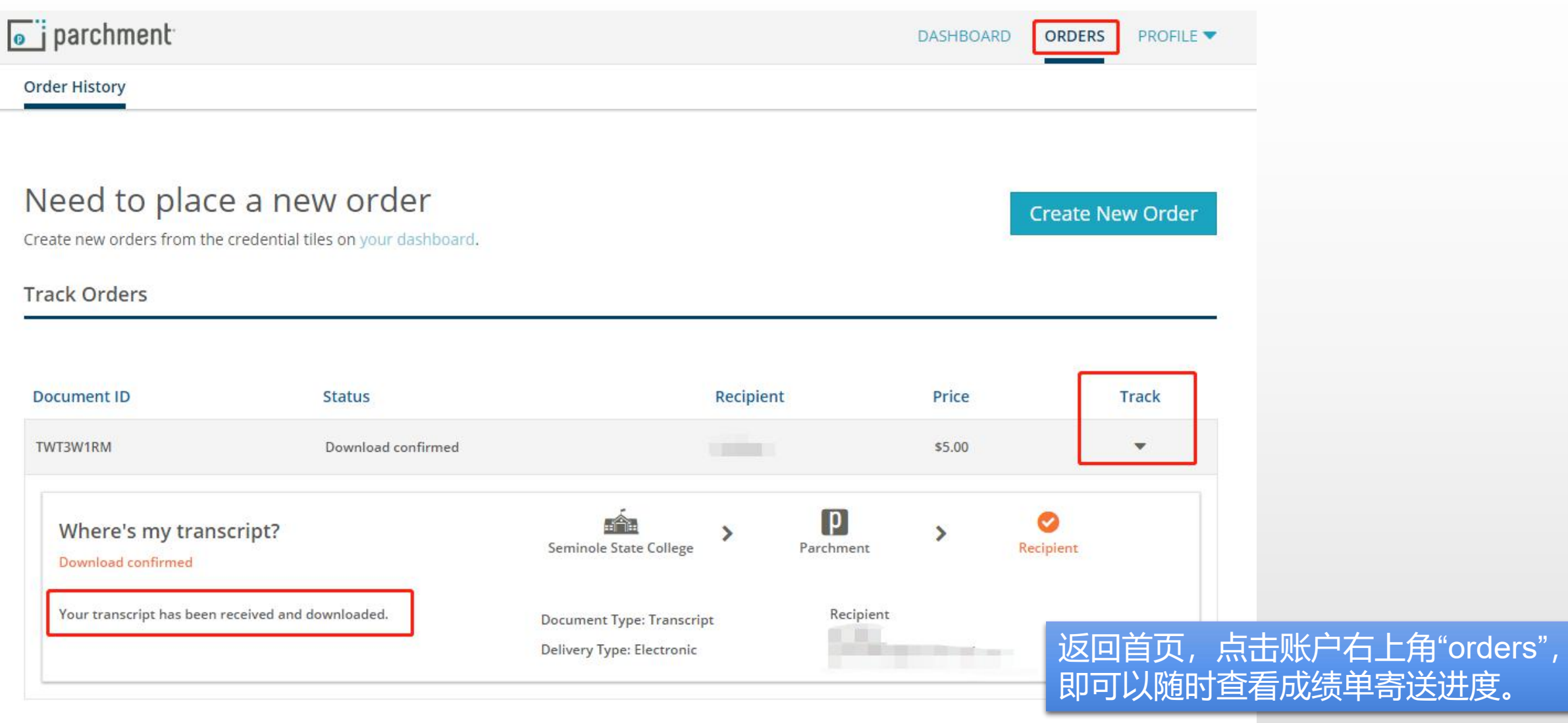